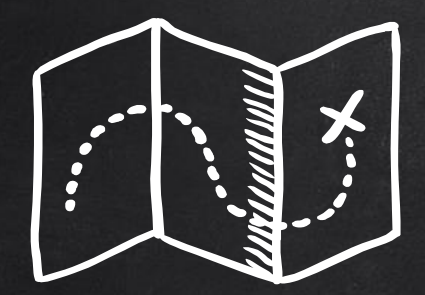

# INTERESTS

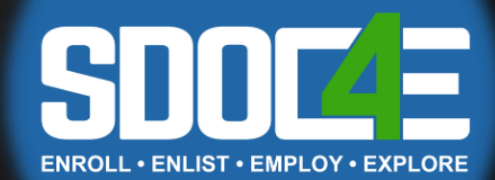

# LEARNING TARGETS

- X IDENTIFY THINGS YOU CAN DO TO HELP YOU PREPARE FOR YOUR FUTURE TODAY
- X FILTER CAREERS BY CAREER CLUSTERS AND SCHOOL SUBJECTS OF INTEREST
- X EXPLORE CENTRAL ASPECTS OF CAREER PROFILES FOR COMMON INTERESTS
- X EXPLORE LINK BETWEEN YOUR INTERESTS AND VARIOUS CAREERS

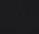

2

SUU

# EXPLORING YOUR NEXT STEPS

FIND THIS GUIDE ....

- X ON THE <u>SDOC COLLEGE & CAREER</u> <u>WEBSITE</u>
- X BY ASKING YOUR SCHOOL COUNSELOR FOR A COPY
- X By following your district College & Career Coordinator on Instagram - @mrs.malfara

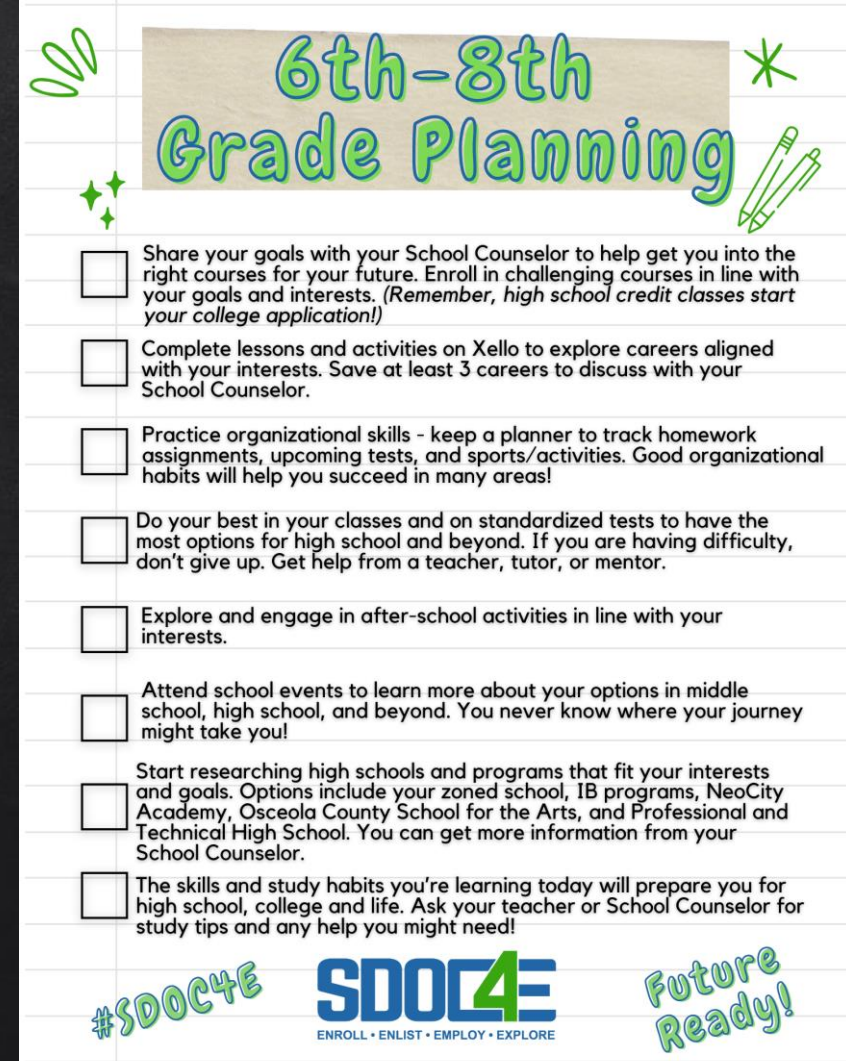

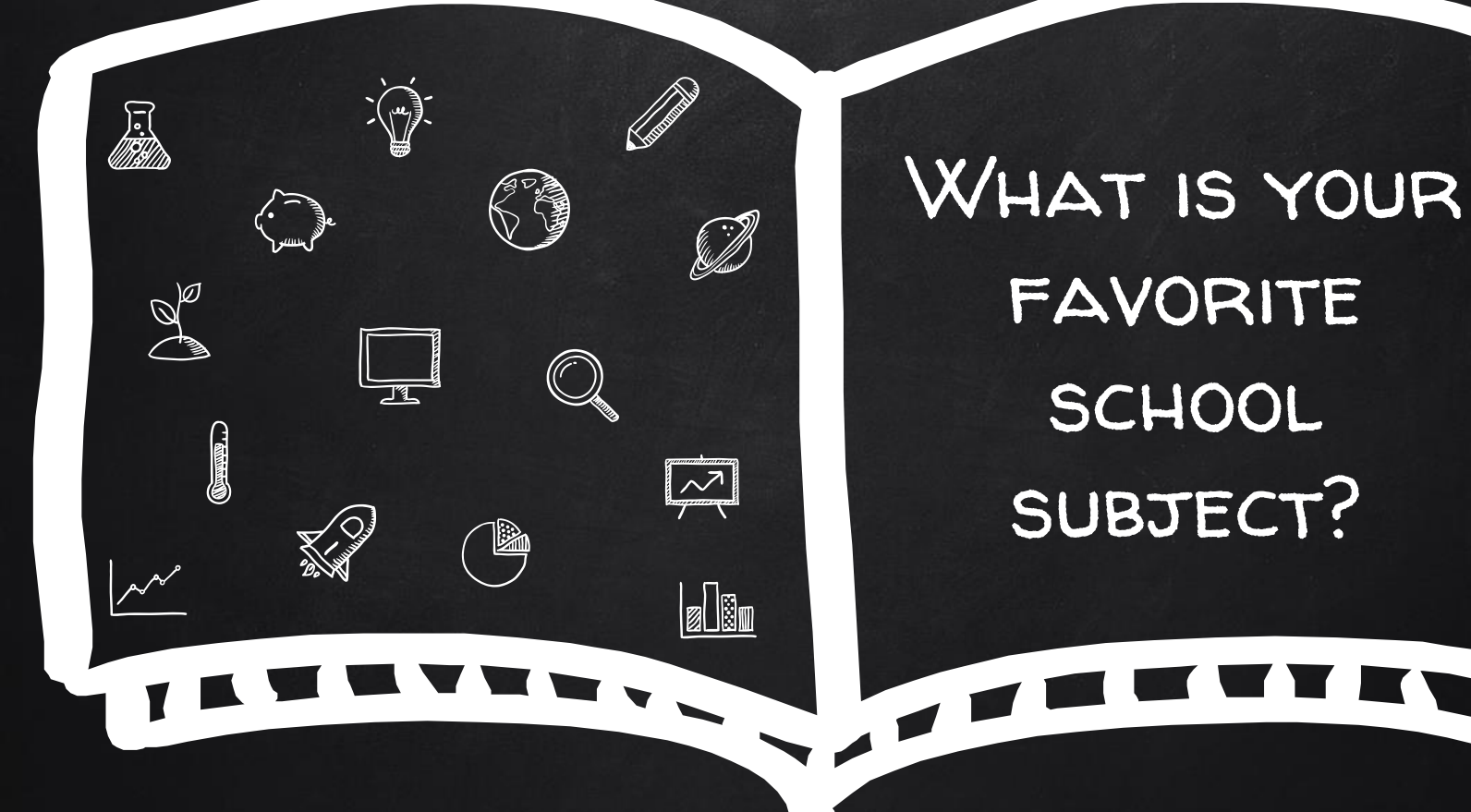

NAME 1 CAREER THAT SUBJECT RELATES TO.

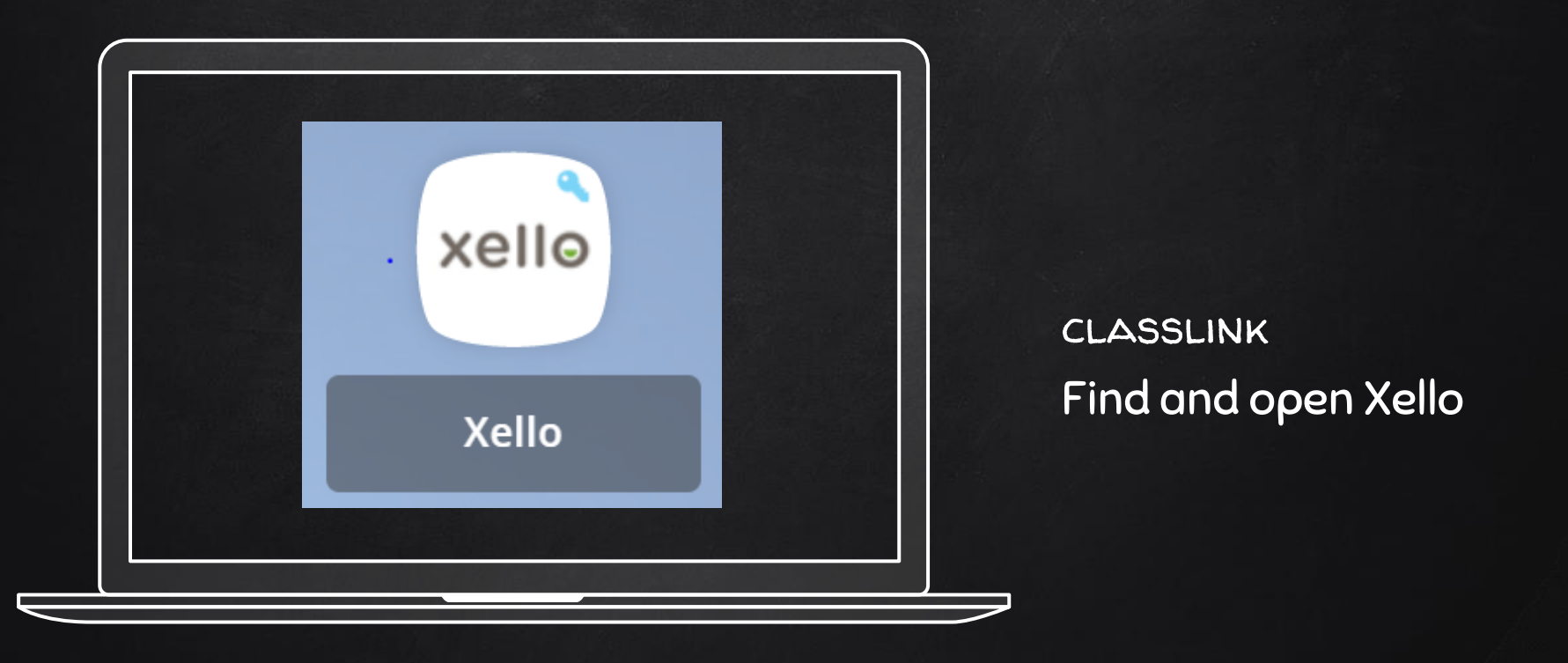

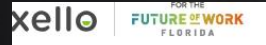

Ĕxplore ∨ Plans ∨

## Hey Danielle!

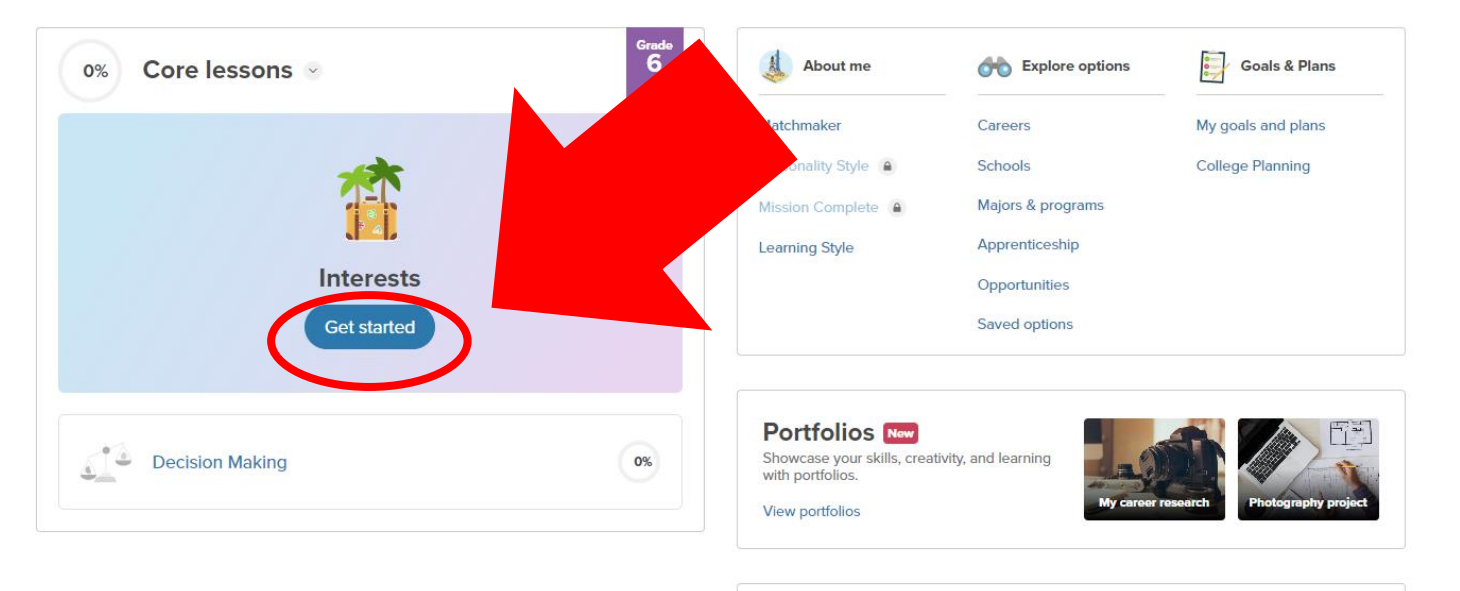

Surveys

## CLICK ON GET STARTED TO LAUNCH THE LESSON.

# FOLLOW YOUR INTERESTS TO A CAREER YOU LOVE

Explore your interests and related careers

To unlock this lesson:

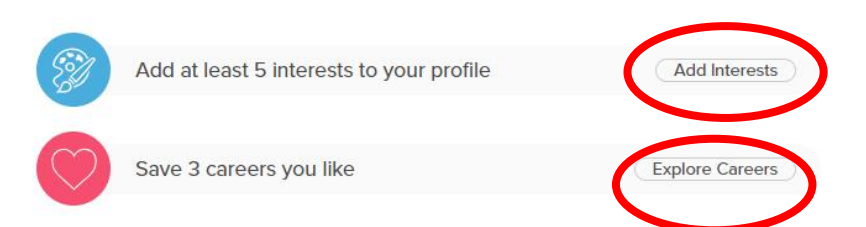

You need to have 3 careers and 5 interests saved to Officially begin.

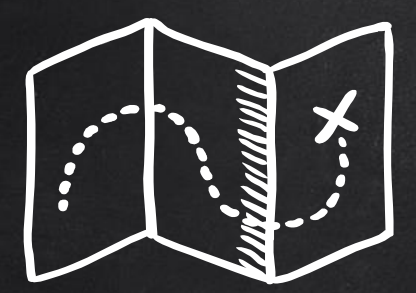

# SAVING INTERESTS

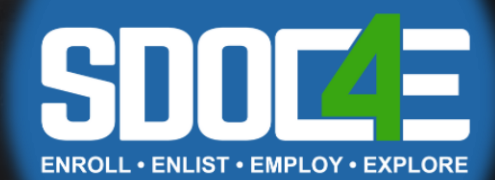

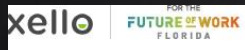

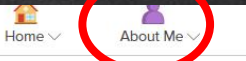

Explore V Plans V

in

### Hey Danielle!

| % Core lessons ~         | Grade 6 | About me                                                              | Explore options                                                                             | Goals & Plans                          |
|--------------------------|---------|-----------------------------------------------------------------------|---------------------------------------------------------------------------------------------|----------------------------------------|
| Interests<br>Get started |         | Matchmaker<br>Personality Style<br>Mission Complete<br>Learning Style | Careers<br>Schools<br>Majors & programs<br>Apprenticeship<br>Opportunities<br>Saved options | My goals and plans<br>College Planning |
| Decision Making          | 0%      | Portfolios New<br>Showcase your skills, creat<br>with portfolios.     | ivity, and learning                                                                         | research                               |

Surveys

You can view and update your interests anytime. Click About Me at the top of the dashboard.

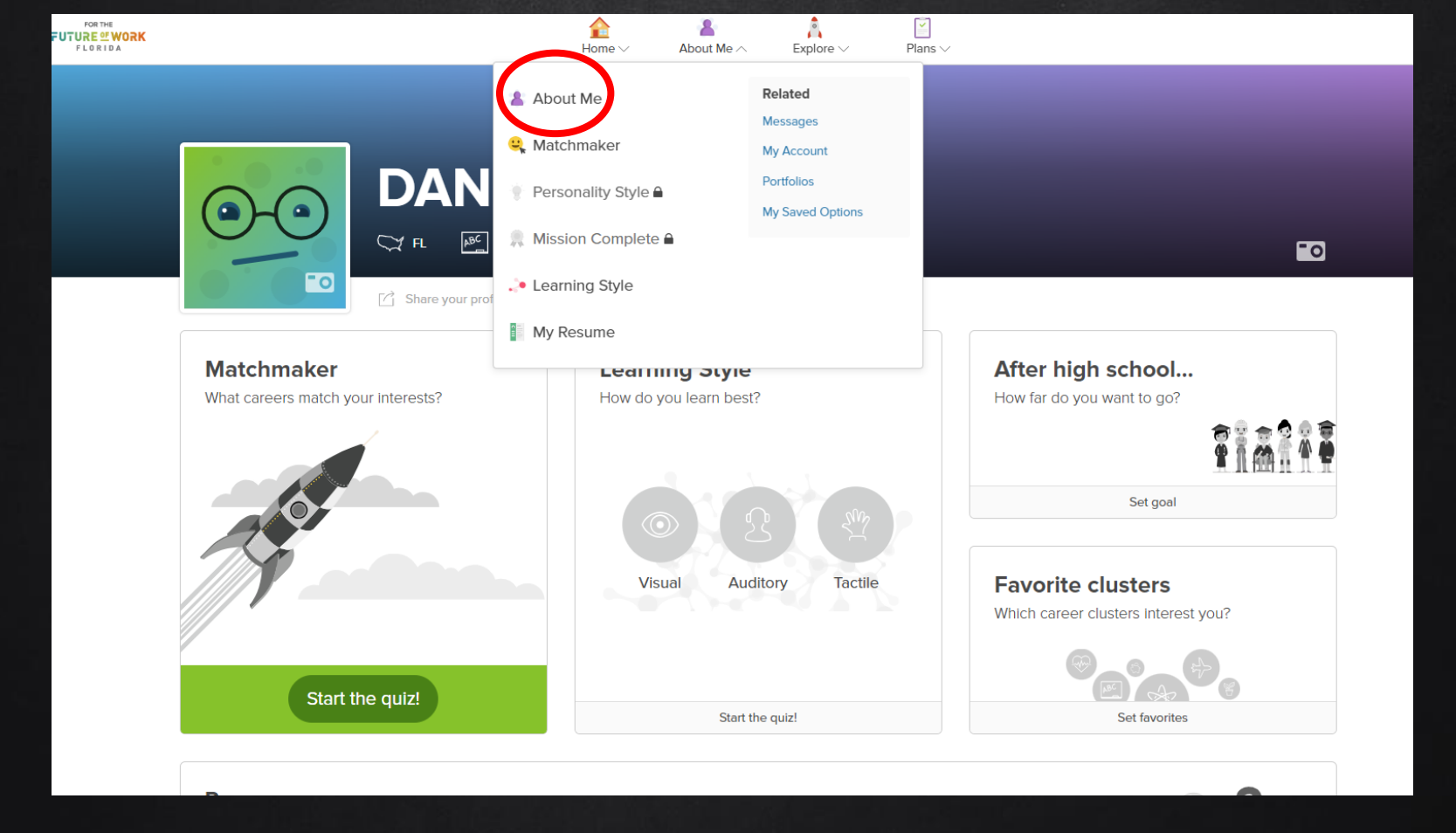

### THEN, CLICK ABOUT ME AGAIN.

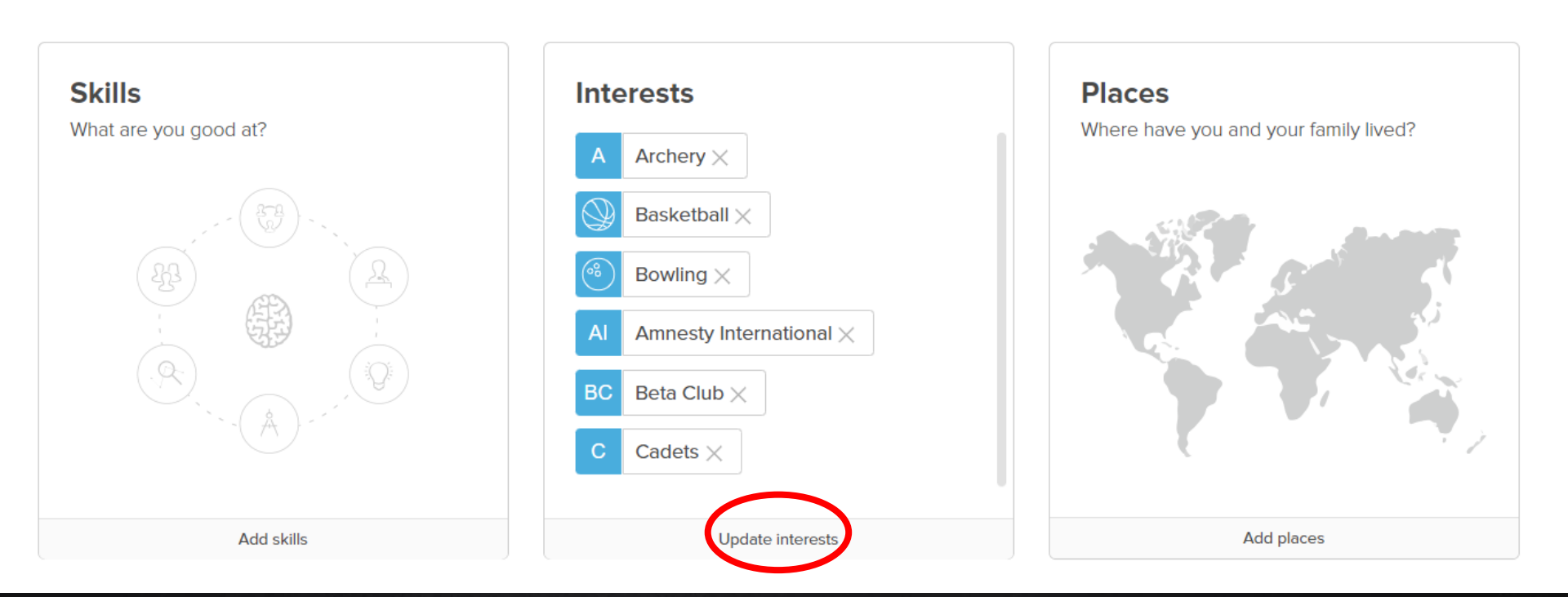

SCROLL DOWN. CLICK UPDATE INTERESTS TO ADD OR REMOVE INTERESTS! REMEMBER, YOU NEED AT LEAST 5!

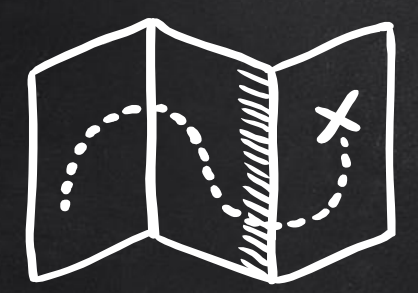

# SAVING CAREERS

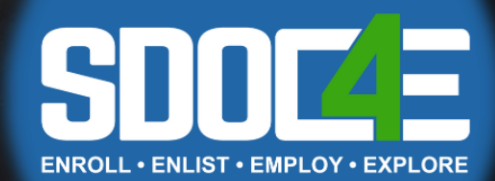

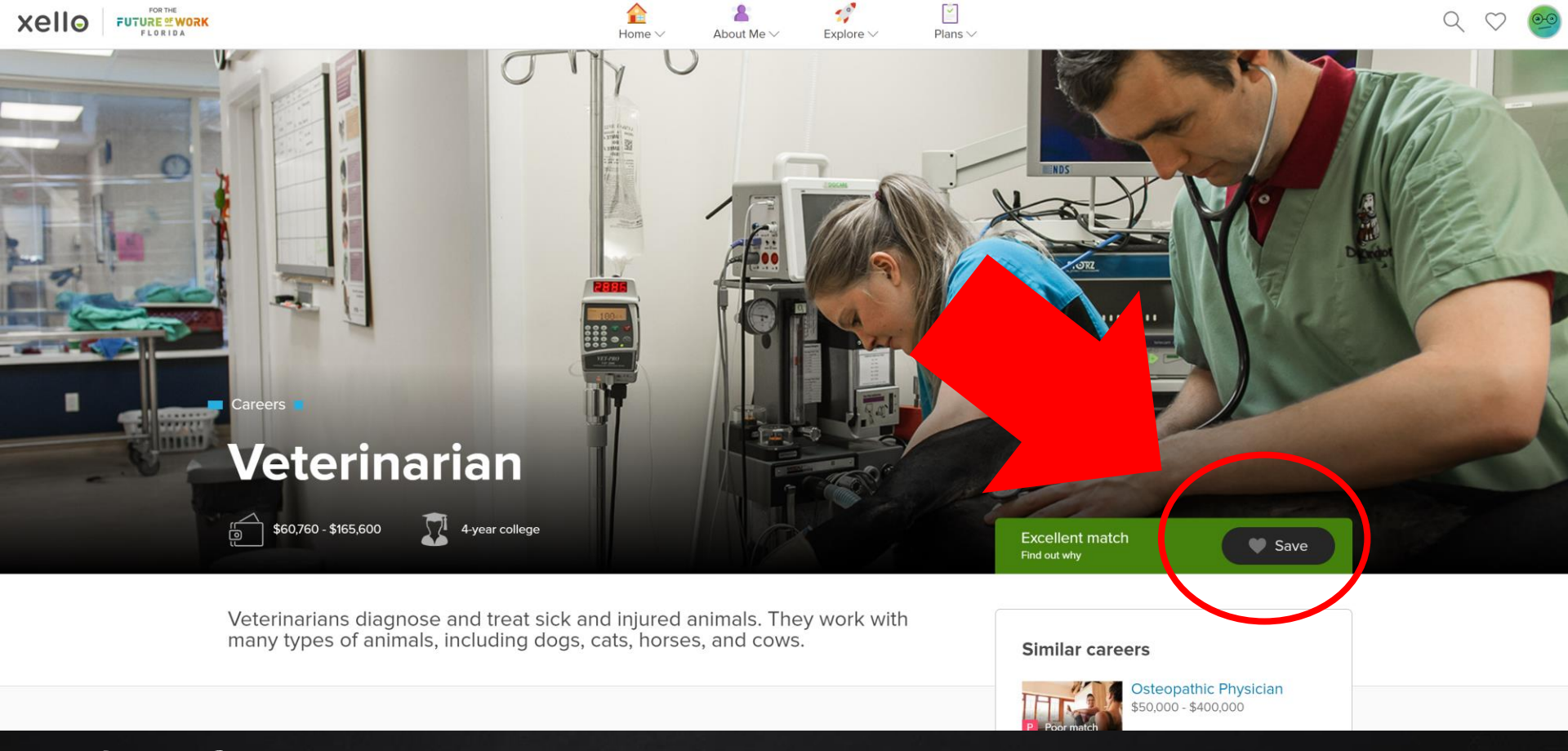

CLICK SAVE ON ANY CAREER THAT INTERESTS YOU ON THE CAREER'S PAGE. YOU MUST SAVE AT LEAST 3!

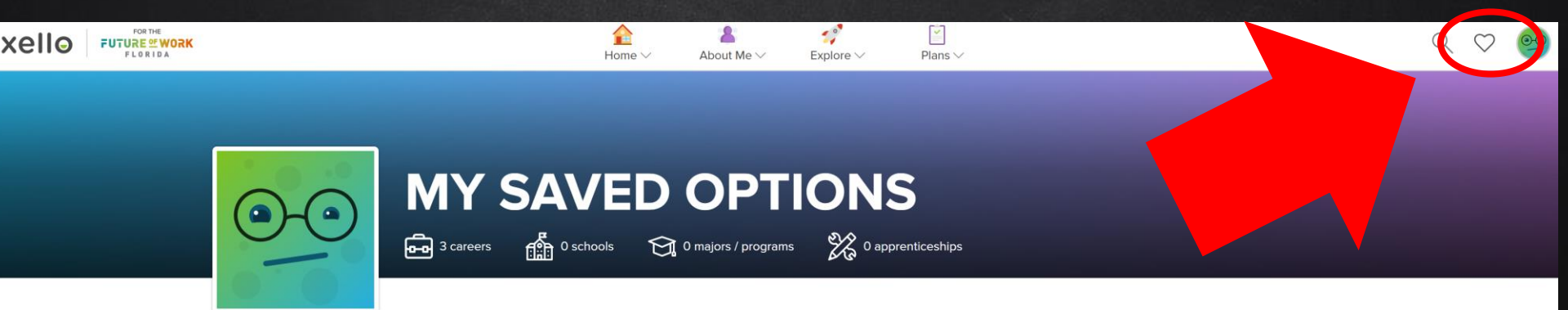

| O saved scholarships Go to College Planning to view and manage your save | ved scholarships. |          |                                 | >               |
|--------------------------------------------------------------------------|-------------------|----------|---------------------------------|-----------------|
|                                                                          | 3 saved option    | All Care | ers Schools Majors / programs A | Apprenticeships |
| Elementary School Teacher ····                                           | Psychologist      | •••      | Bereavement Counselor           |                 |
| Carper                                                                   | Career            |          | C Career                        |                 |

CLICK THE HEART ICON IN THE TOP RIGHT CORNER OF YOUR SCREEN TO VIEW ALL OF YOUR SAVED OPTIONS. YOU CAN SAVE CAREERS, COLLEGES, CAREER CLUSTERS, AND MAJORS!

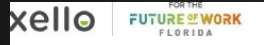

Explore ∨ Plans ∨

## Hey Danielle!

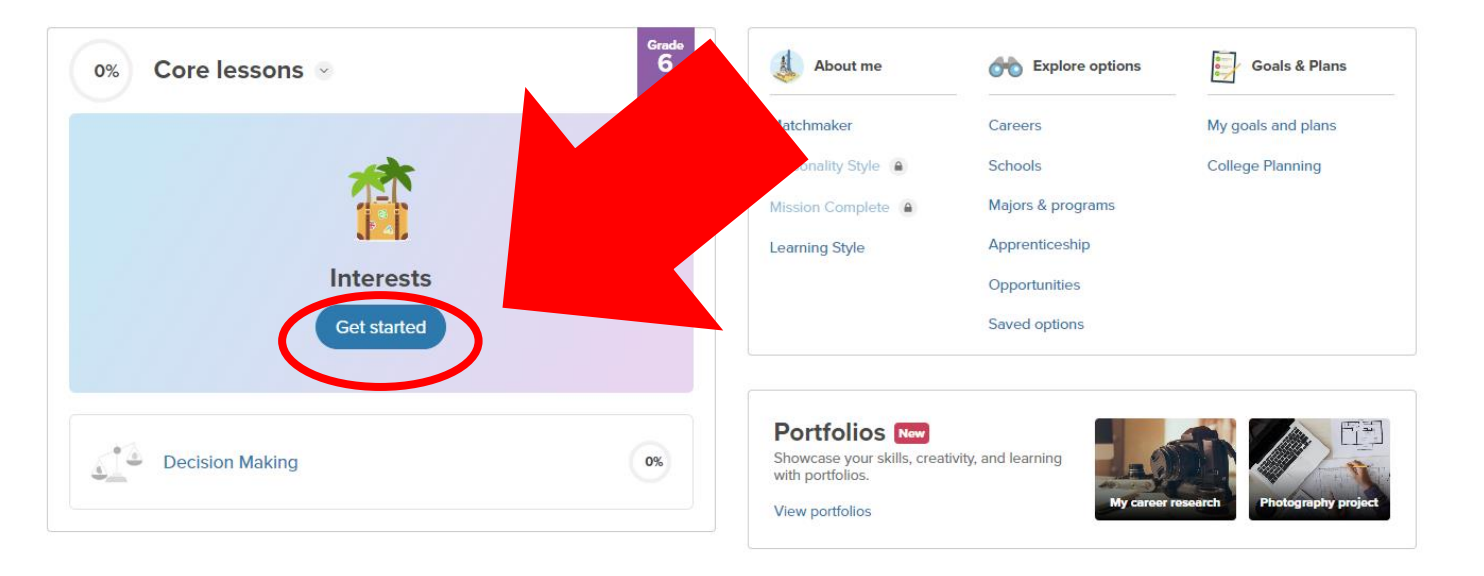

Surveys

Now you're ready to officially begin! Select Get Started

AGAIN.

Select *Get Started.* Remember, your teachers AND counselor can review your answers!

# Follow your interests to a career you love

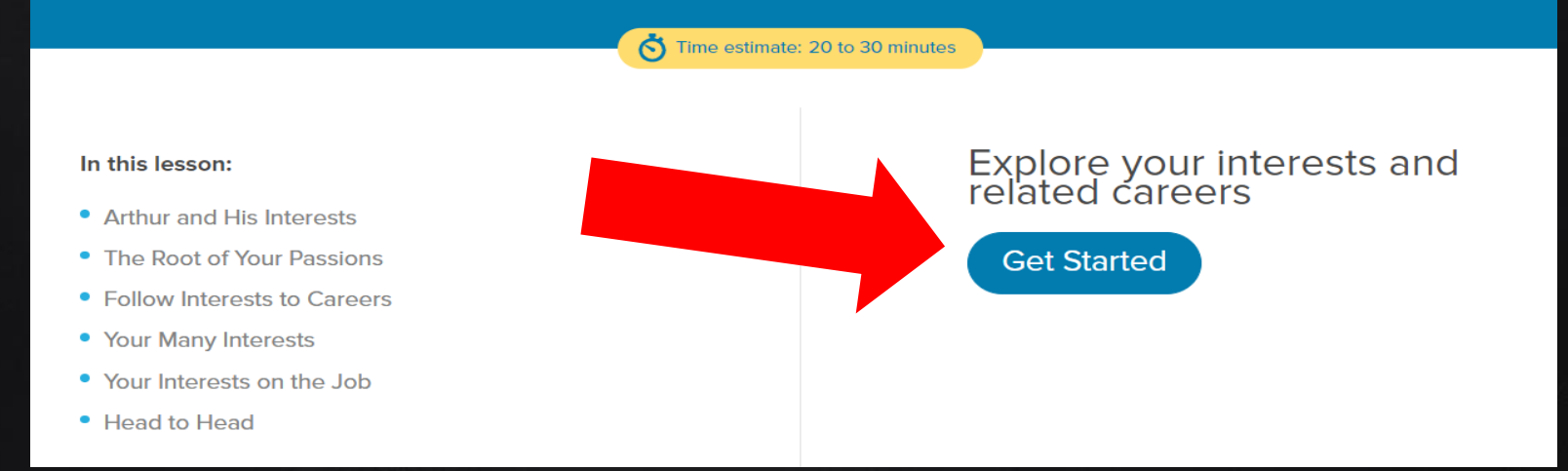

# CONTINUE THROUGH THE LESSONS ...

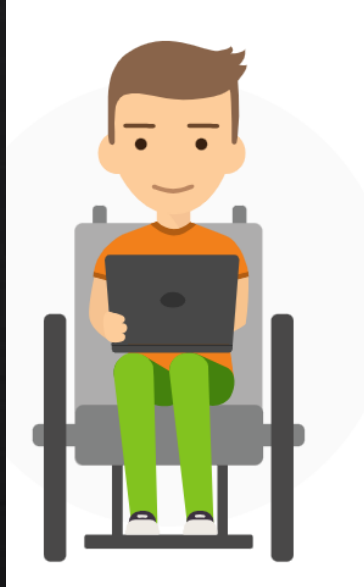

### **Arthur and His Interests**

Arthur's always been told that his interests can help him find a career he'll love. "Explore your interests," adults tell him when he asks for career advice. "You never know where they could lead you."

Arthur has lots of interests. He's into sports and music. He loves nature, and he really enjoys traveling. He wants to find ways to explore these interests a little more. But he's stuck on where to start.

Help Arthur find ways to delve into his top interests.

Start Activity

# REMEMBER, YOUR TEACHERS AND COUNSELOR CAN REVIEW YOUR ANSWERS!

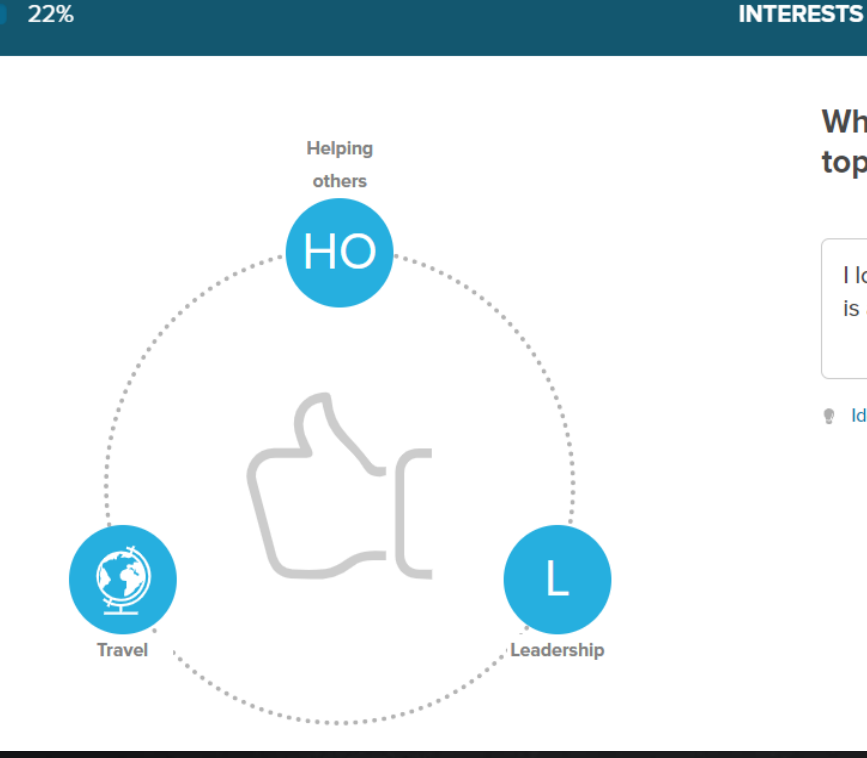

# What do you enjoy most about 1 or more of your top interests?

I love building up others to their highest potential- and the world is a beautiful place to explore!

Idea starters

# MATCH CAREERS TO INTERESTS..

#### INTERESTS

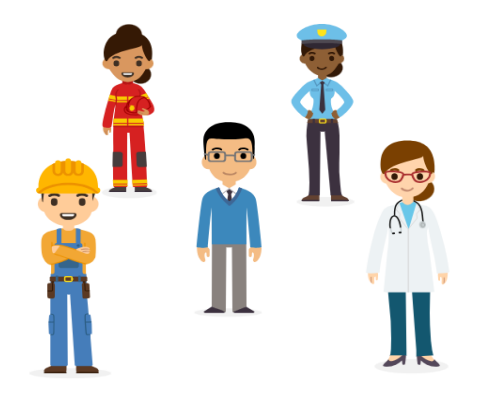

### **Follow Interests to Careers**

A cool thing about interests is that they don't have to lead to any specific career. One activity or hobby that you enjoy may relate to a number of careers.

Can you think of an interest you have that connects to more than one career? These links might help you think of careers you've never considered for yourself!

#### Match 2 careers to a related interest.

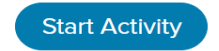

Pick the 2 careers that may follow from an interest in:

### Languages

### 🔗 You got it!

Landscaper

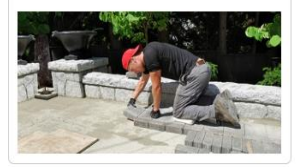

Cardiologist

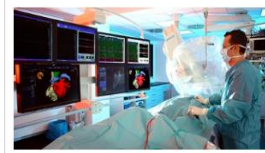

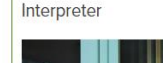

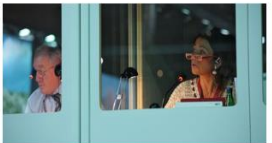

Anthropologist

V

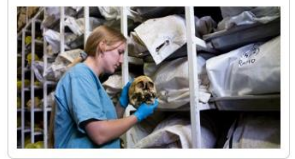

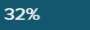

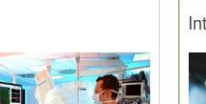

# NOW DRAG INTERESTS TO CAREERS..

#### 46%

#### INTERESTS

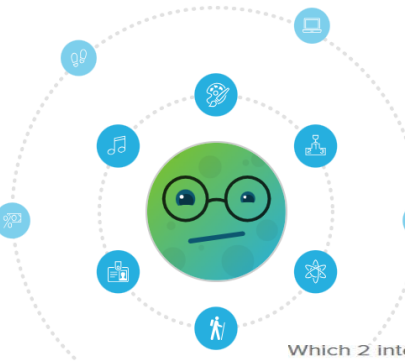

### Your Many Interests

You likely have lots of interests. Some may lead to a career, and some might not. Does that mean you have to pick an interest and follow it?

Good news: you don't have to follow just one interest! There's a whole world of careers for you to explore. There are lots of jobs where you can draw on many of your interests.

#### See if you can match 2 interests to a career.

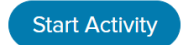

Which 2 interests would someone use on the job as:

### A marine biologist

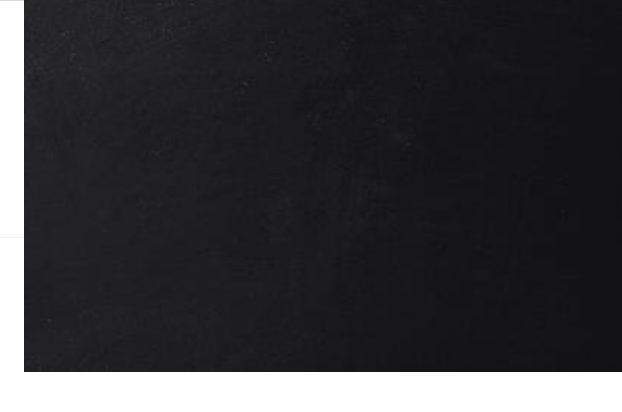

Right on!

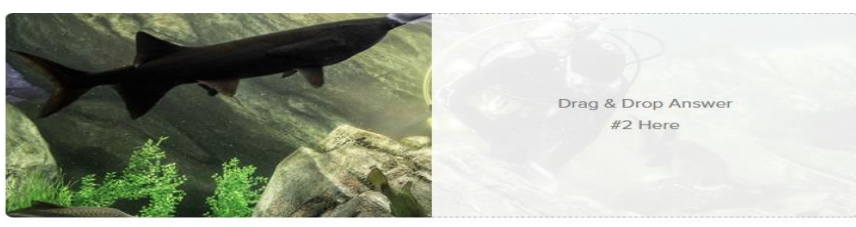

Go to the marine biologist profile.

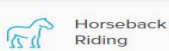

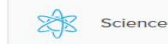

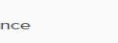

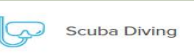

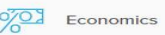

# CONTINUE THROUGH THE LESSONS ..

### 61%

73%

### Your Interests on the Job

You've looked at how a career can involve one or more interests. You also explored how an interest can open up options to a few careers.

Think about a career that you might want to pursue someday. Do you share interests with people who work in the career? Will you get to do what you enjoy every day on the job?

Consider how your interests match up with those of somebody working in a career you've saved.

### Start Activity

INTERESTS

Start Activity

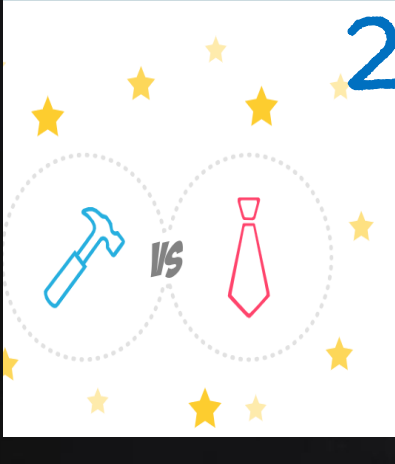

### Head to Head

Now you've investigated how your interests match up with a career you saved. Of course, you don't have to pursue a career that involves your current interests. But it is one factor to think about when you explore careers.

Careers can involve diverse interests in ways that might surprise you! Can you make the right connections in this head to head?

Pick the career where you're most likely to use the 2 interests.

Time to level up! Match 3 interests to a related career.

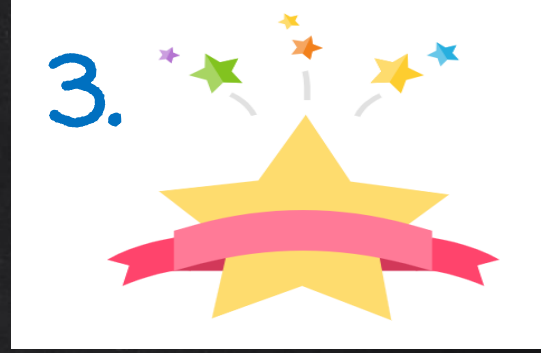

#### YOUR TOP 3 INTERESTS:

Helping others, Travel, and Leadership

You probably have a long list of fun stuff you like to do! You'll develop new interests and learn more about these ones as you get older.

Your interests might lead you to a related career in the future. Thinking about what you'd like to do every day is one way to find a job that matches your passions.

Keep track of what you enjoy doing in your free time, and why you love these things!

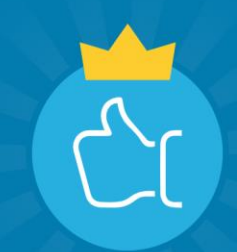

### **Congratulations!**

You've finished the Interests lesson.

### YOU HAVE FINISHED THE LESSON WHEN YOU REACH THIS PAGE!

INTERESTS

YOUR TOP 3 INTERESTS:

# Amnesty International, Beta Club, and Bowling

You probably have a long list of fun stuff you like to do! You'll develop new interests and learn more about these ones as you get older.

Your interests might lead you to a related career in the future. Thinking about what you'd like to do every day is one way to find a job that matches your passions.

Keep track of what you enjoy doing in your free time, and why you love these things!

Done

## **Congratulations!**

You've finished the Interests lesson.

Done

22

## YOU KNOW YOU'RE DONE WHEN YOU SEE THE GREEN CHECKMARK.

FUTURE OF WORK

Home V About Me V

Explore V

Plans V

## Hey Danielle!

| 50% Core lessons 🛛 6           | 4 About me                                                                            | Contract Explore options                                                                    | Goals & Plans                          |
|--------------------------------|---------------------------------------------------------------------------------------|---------------------------------------------------------------------------------------------|----------------------------------------|
| Decision Making<br>Get started | Matchmaker<br>Personality Style<br>Mission Complete 🍙<br>Learning Style               | Careers<br>Schools<br>Majors & programs<br>Apprenticeship<br>Opportunities<br>Saved options | My goals and plans<br>College Planning |
| Interests                      | Portfolios Now<br>Showcase your skills, creati<br>with portfolios.<br>View portfolios | vity, and learning                                                                          | research Photography project           |

# CHOOSE A CAREER THAT YOU LOVE AND YOU WILL NEVER HAVE TO GO TO WORK -DENIS WAITLEY

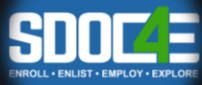